## The 80th Annual Meeting of the Japanese Cancer Association How to Record Narrated Presentation and Create Video

# [For Windows 10 with PowerPoint 2019/365]

JCA2021 Congress Secretariat Congrès Inc.

#### Notes on Recording Narration

- You can record audio narration by using the microphone built into your laptop PC.
  ※ As most laptop PCs have a microphone built into the monitor, we recommend that you record audio narration 30 to 40 cm away from the monitor.
- Use of earphones with microphone and USB cable, 4-pole mini stereo earphone microphone, or 4-pole headset ensures better quality recording of audio narration.

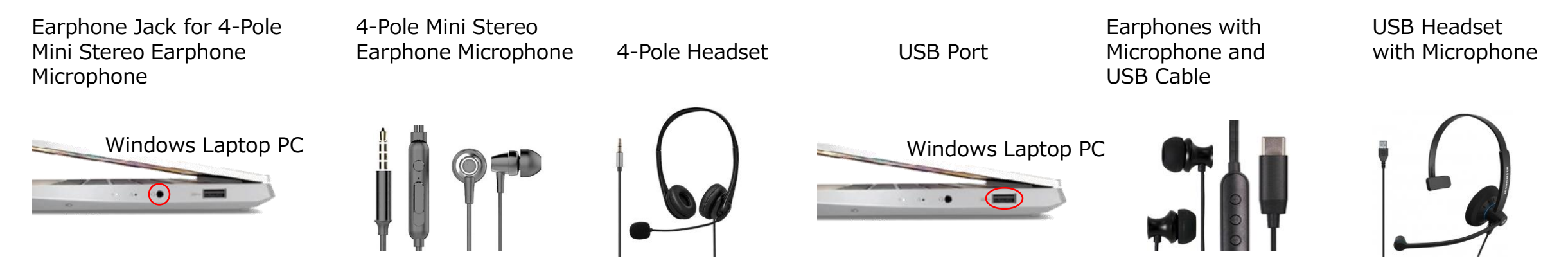

- If you are talking when you change slides, your audio may be clipped. Try and finish your sentence before you advance your slide.
- **%** We recommend you rehearse slide show for a few slides to check whether narration recording is done successfully.

#### Setting PC (for PowerPoint 2019/365 on Windows 10)

- Plug the USB connector of the earphone with microphone into the USB port, or plug the 4-pole mini stereo earphone microphone or headset into the earphone jack.
- ② To adjust the input level of the external or built-in microphone, right-click the Sound icon on the taskbar and select [Open Sound settings].
- ③ Check that either external microphone or built-in microphone is selected as the input device.
- ④ Test your microphone to check the input level.
- (5) To adjust the input level, select [Settings]  $\Rightarrow$  [System]  $\Rightarrow$  [Sound], then select [Device properties]. In [Device properties] window move the slider under [Volume] to the level you need.

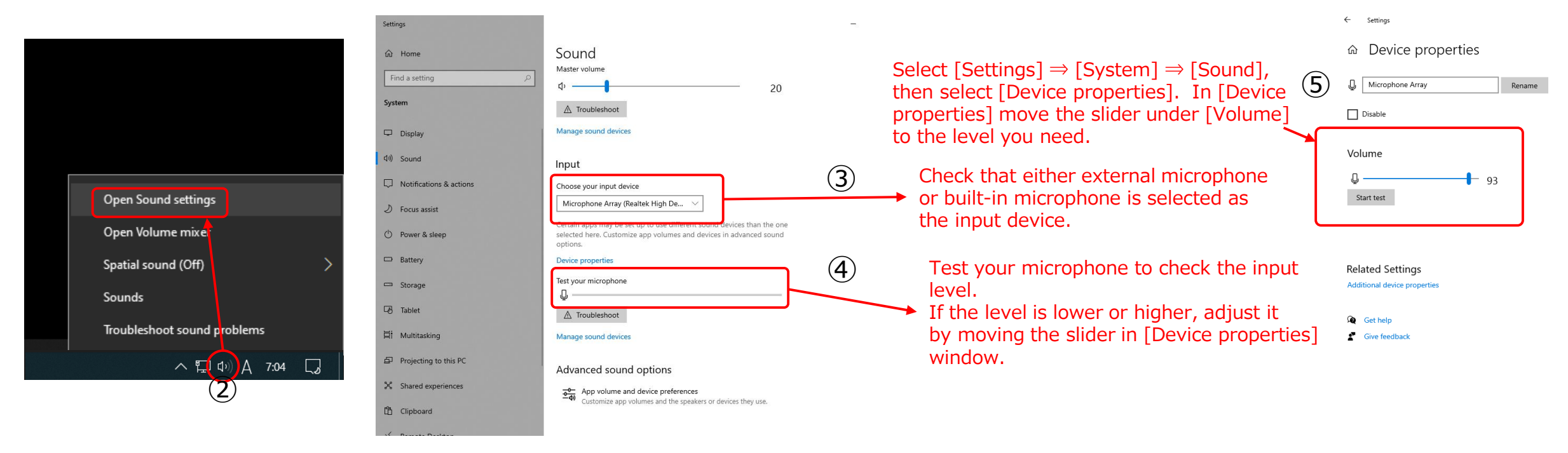

#### 1) Recording Slide Show (Steps before recording narration)

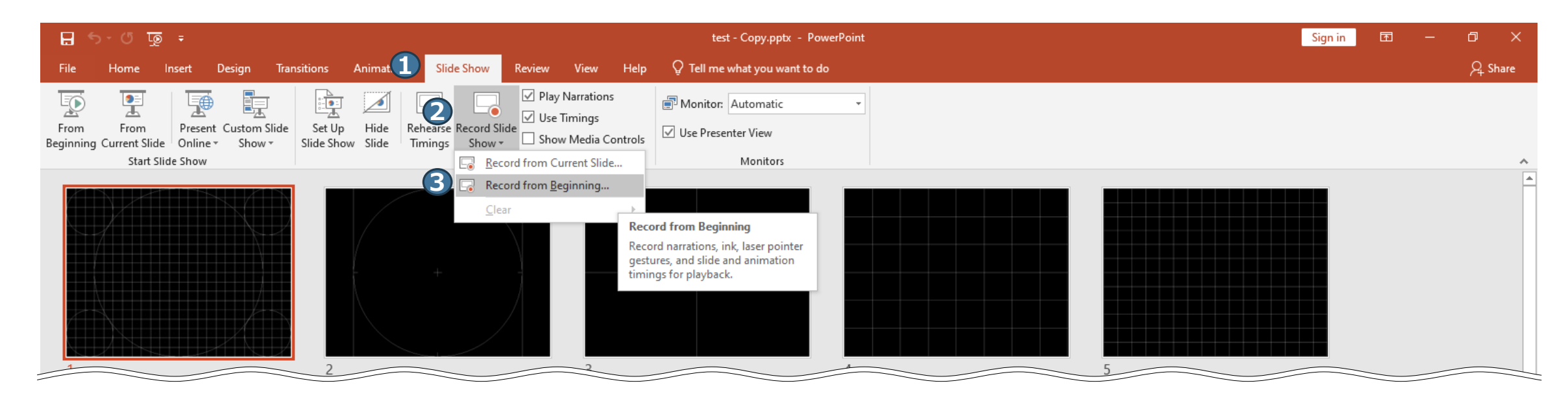

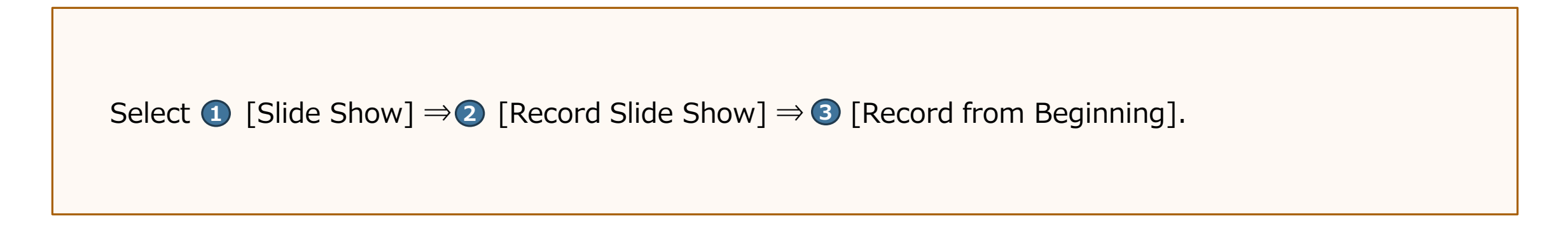

\*Position of the buttons displayed varies depending on PowerPoint version.

## 2) Recording Slide Show (Recording narration)

As most laptop PCs have a microphone built into the monitor, we recommend that you record audio narration 30 to 40 cm away from the monitor.

- Make sure that the microphone is turned ON.
- Check that the camera is turned ON or OFF.
  ※If it is ON, the camera preview window appears in the bottom right of the slide.
- Click [Record] to start recording slide show. As you talk, click button to advance your slides.
   ※After recording, you can change or re-record the narration page by page.
- S Elapsed time and slide number is displayed.
- 6 To quit recording, click X to close the window.

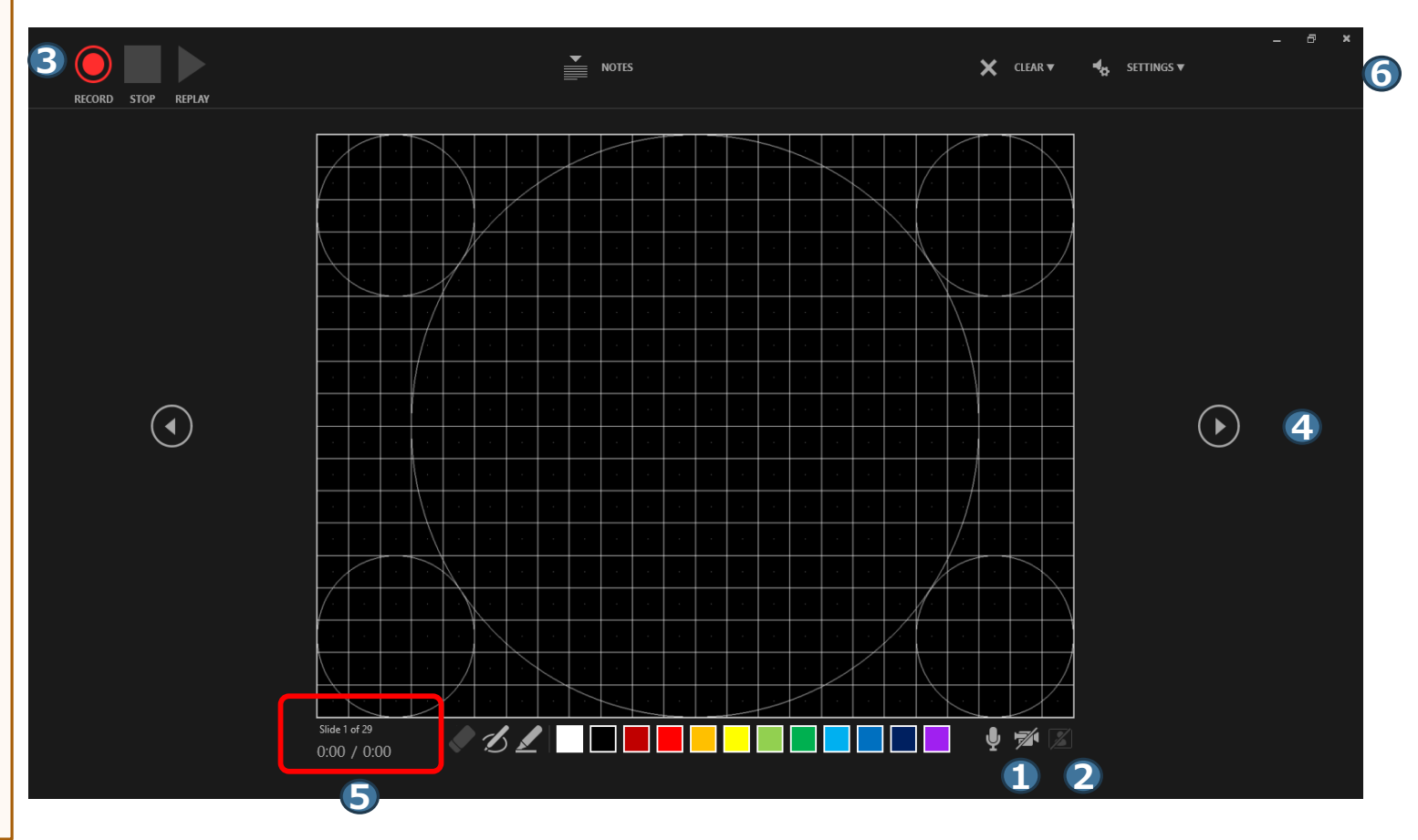

%Position of the buttons displayed varies depending on PowerPoint version.

### 3) Checking Recorded Narration

To check the recorded narration, select ① [Slide Show], then ② [From Beginning].

To check the narration on each page, click ③ [▶] button.

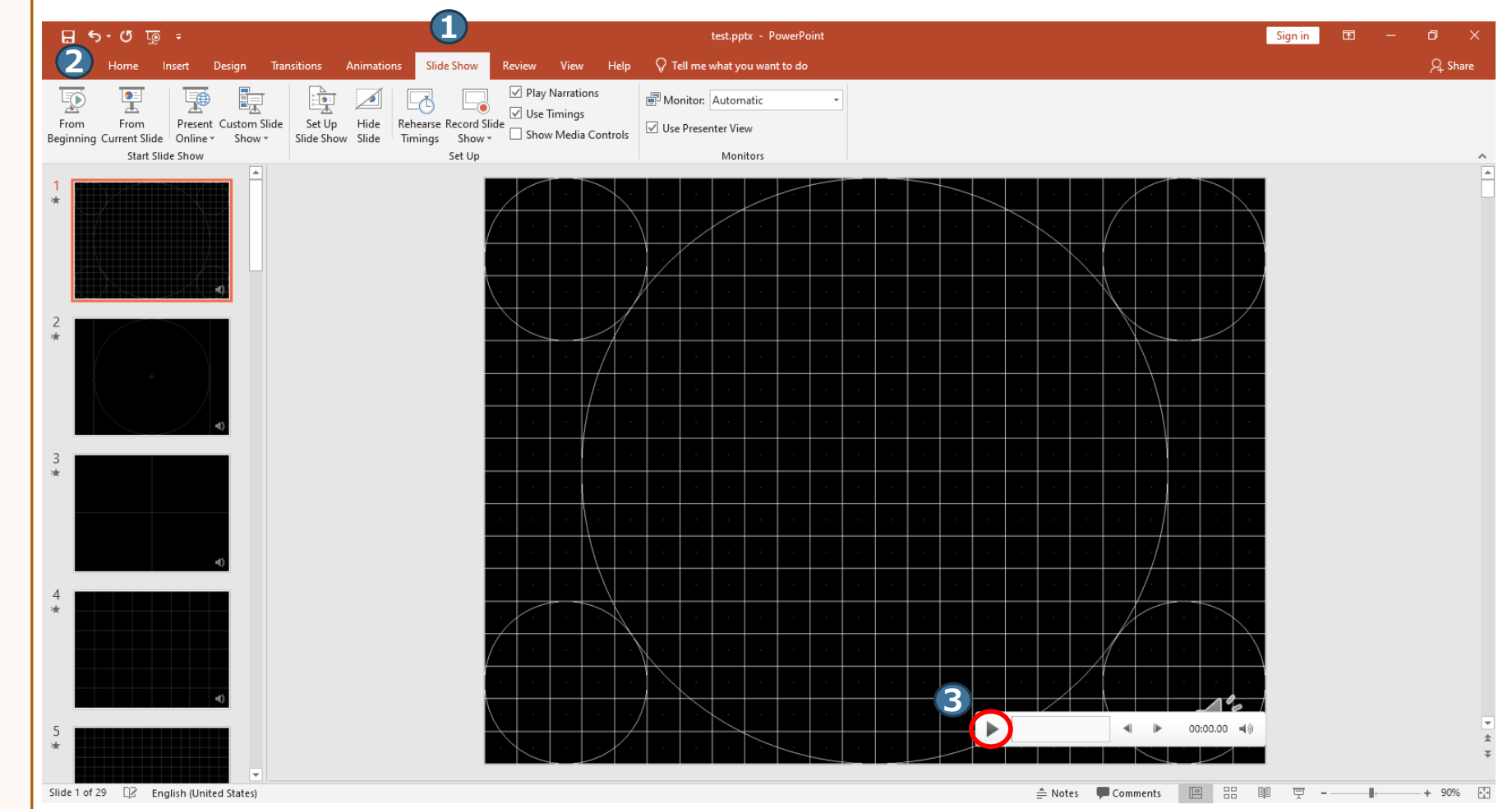

\* Position of the buttons displayed varies depending on PowerPoint version.

## 4) Re-recording Narration (Setting)

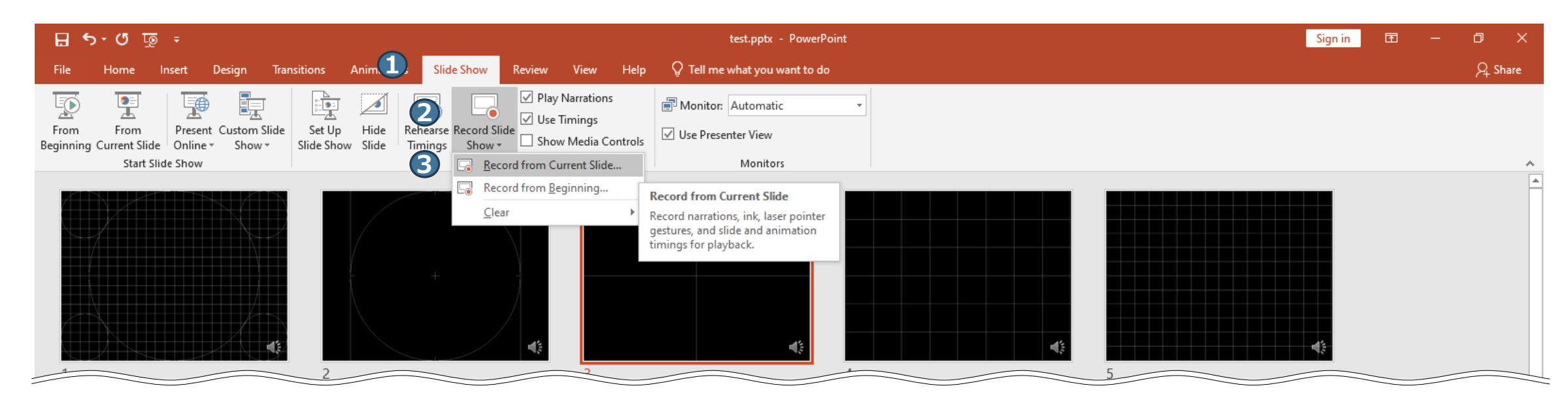

Go to the slide for which you want to re-record the narration.

Select ① [Slide Show]  $\Rightarrow$  ② [Record Slide Show]  $\Rightarrow$  ③ [Record from Current Slide].

\* Position of the buttons displayed varies depending on PowerPoint version.

# 5) Re-recording Narration (Recording)

As most laptop PCs have a microphone built into the monitor, we recommend that you record audio narration 30 to 40 cm away from the monitor.

**1** Make sure that the microphone is turned ON. Check that the camera is turned ON or OFF. XIf it is ON, the camera preview window appears in the bottom right of the slide. **③** Click [Record] to start recording  $(\mathbf{4})$ (▶) slide show. Do not advance your slides and click ④ [Stop] to stop recording, then click **S** X to close the window. **6** Elapsed time and slide number is displayed. *◇ Ⅎ*∠ □ ■

%Position of the buttons displayed varies depending on PowerPoint version.

## 6) Creating a Video

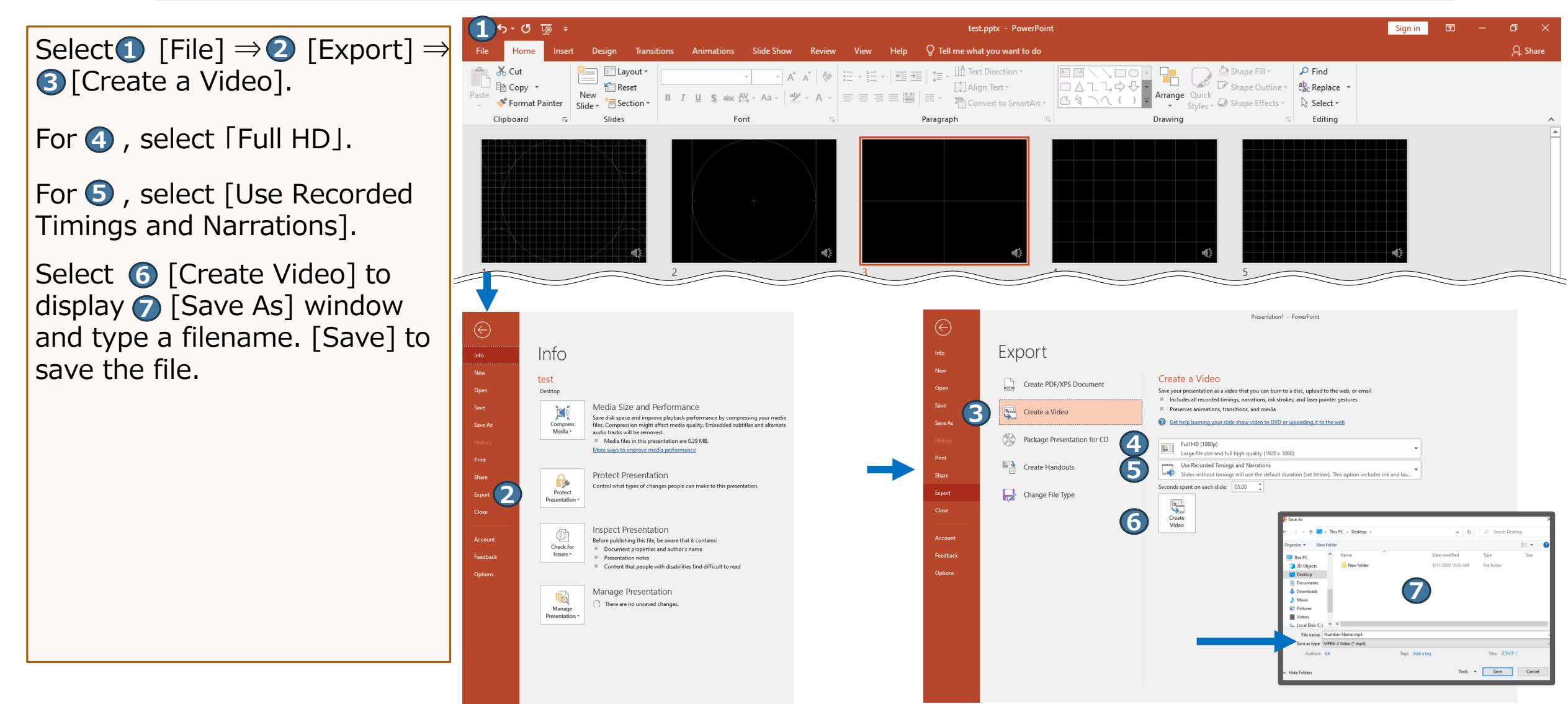

\* Position of the buttons displayed varies depending on PowerPoint version.